## 「くり小児科内科」にアクセスする方法

# 専用アドレス(URL) https://junban.com/kuri/

アクセス後「Bookmark」等に登録していただくと便利です。 登録の方法についてはお使いのスマホ等の取扱説明書をご覧ください。

#### QRコードからアクセス

QRコードが読み取れるスマホ等をお持ちの方は 右図をご利用下さい。

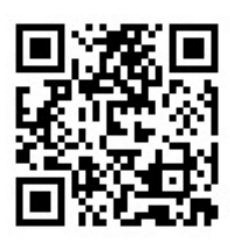

### URLを直接入力してアクセス

アドレス欄に専用アドレス(URL)を直接入力して下さい。 詳しい操作方法などはお使いのスマホ等の取扱説明書をご覧ください。

### 待ち状況を見るには

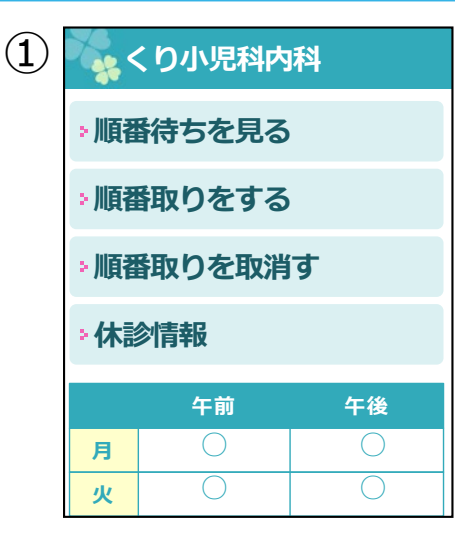

当院の情報画面が表 示されます。診察曜 日・診察時間等を確 認できます。

| 2 | くり小児科内科   |    |    |  |
|---|-----------|----|----|--|
|   | ▶順番待ちを見る  |    |    |  |
|   | ▶順番取りをする  |    |    |  |
|   | ▶順番取りを取消す |    |    |  |
|   | ▶休診情報     |    |    |  |
|   |           | 午前 | 午後 |  |
|   | 月         | 0  | 0  |  |
|   | 火         | 0  | 0  |  |
|   | 水         | 0  | 0  |  |
|   | 木         | 0  | 0  |  |
|   |           |    |    |  |

[順番待ちを見る] を選びます。

| 3 | 🙀 くり小児科内科                               |       |  |
|---|-----------------------------------------|-------|--|
|   | ■ <b>待ち状況</b><br>7人待ち                   |       |  |
|   | 受付番号                                    | あと    |  |
|   | 301                                     | 1人    |  |
|   | 007                                     | 2人    |  |
|   | 008                                     | 3人    |  |
|   | 009                                     | 4人    |  |
|   | 010                                     | 5人    |  |
|   | 011                                     | 6人    |  |
|   | 012                                     | 7人    |  |
|   | 002                                     | 呼出時不在 |  |
|   | <u>前頁へ</u> <u>次頁へ</u><br><u>最新状態に更新</u> |       |  |

待ち状況が表示され ます。

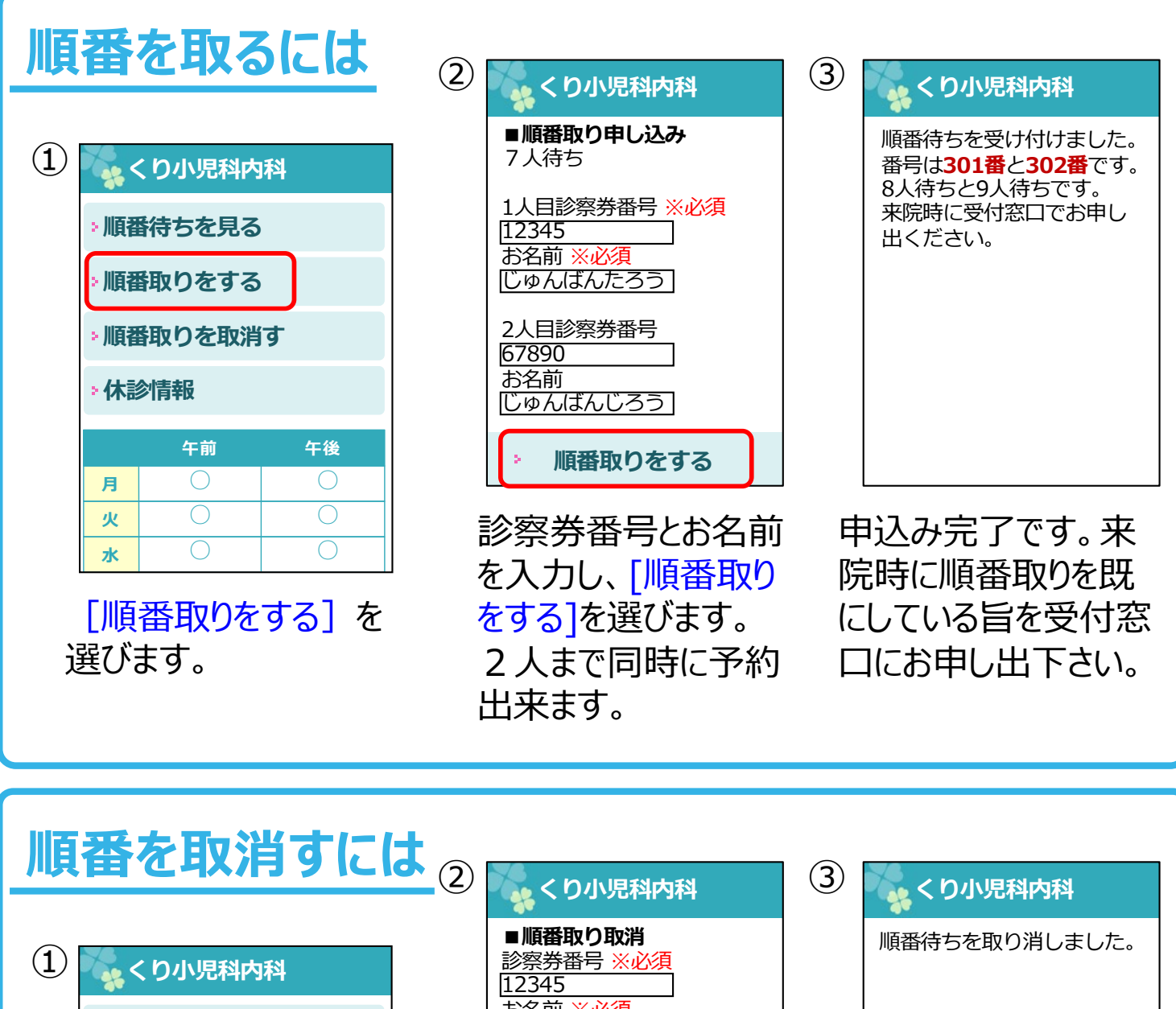

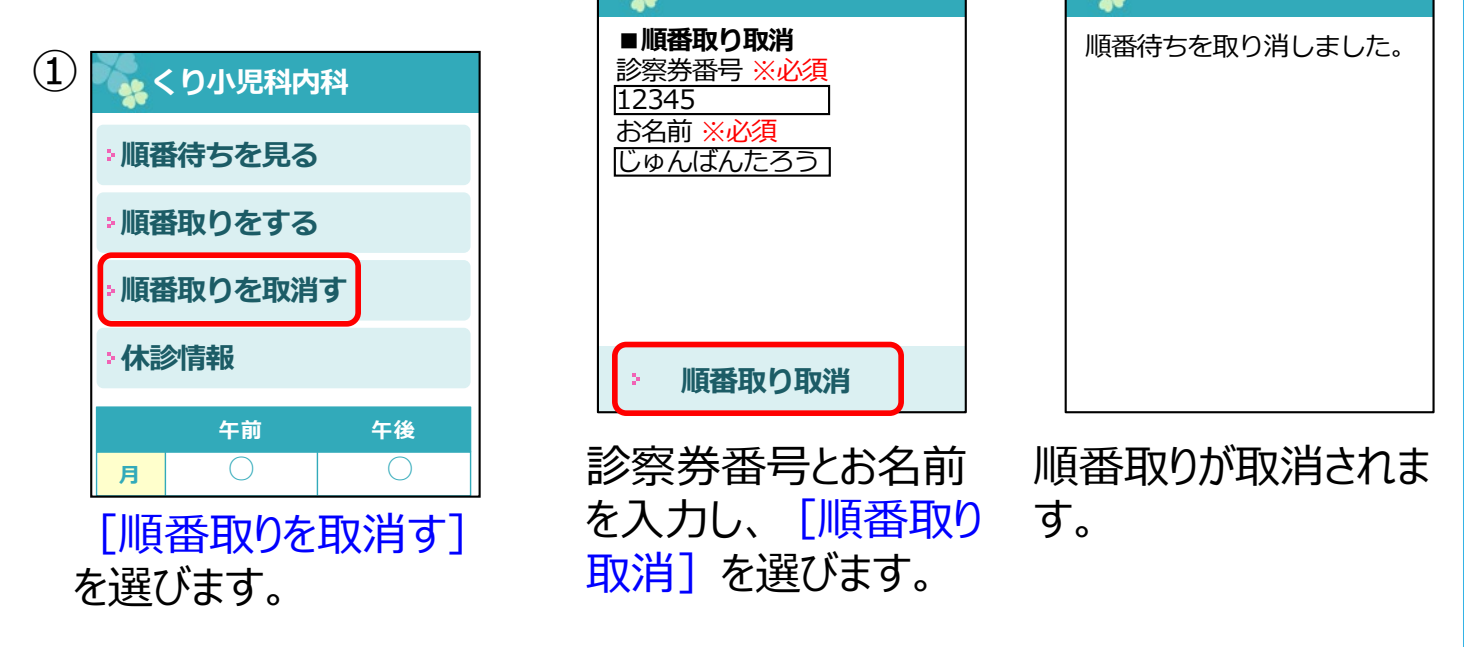

#### ●画面についてのご注意

・画面は2021年9月現在のものです。予告なく変更することがありますので、ご了承ください。

・画像はイメージです。大きさ・背景色・文字など実際と異なる場合があります。

#### ●順番取りについてのご注意

・順番取り可能な時間帯は診察受付時間と異なります。

・混雑時には、順番取り可能な時間が変わる場合がありますので予めご了承ください。